## **Creating Collections of Pages**

Once you have created **pages** in Mahara you can bring them together in a **collection**. This links the pages together and gives the same access permissions to all of them.

To create a collection go to PORTFOLIO and Collections.

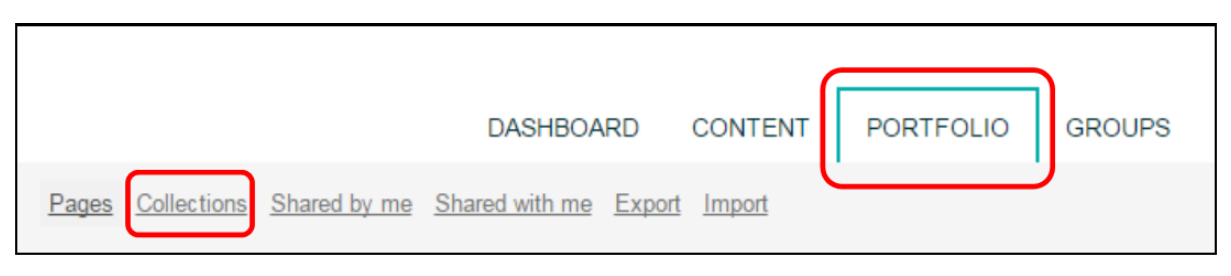

You can then either make a **New collection** or **Copy a collection**.

| New collection | Copy a collection |
|----------------|-------------------|
|                |                   |

When you select **+ New Collection** you will be asked to give the collection a name and optional description.

Then click Next: Edit collection pages to start choosing which pages to include in the collection.

| Edit title and collection                                | l description   Edi            | t    |
|----------------------------------------------------------|--------------------------------|------|
| Collection name *                                        |                                |      |
| Collection description                                   |                                |      |
| Tags<br>Search for/enter tags for this item. Items tagge | Type in a search term C        | λ () |
| Page navigation bar                                      | Yes ●                          |      |
| Add a horizontal navigation bar to every page            | in this collection by default. |      |

You will then be shown all the pages that are available to add to your collection. Please note that although you can create as many collections as you like, each page can only be included in one collection.

## **Creating Collections of Pages**

Pages can be dragged and dropped (from 1 to 2) or you can tick the pages you want to add and click on **Add pages** (3). Finally, click **Done**.

| for assi<br>ges                                                      | gnment   Edit                                                                                                    |
|----------------------------------------------------------------------|----------------------------------------------------------------------------------------------------|
| Add pages to collect<br>pages to 'Pages alre<br>r use the arrow butt | tion' box or tick the check boxes and click the<br>eady in collection'.<br>ons to re-order pages in the 'Pages already in |
| All None                                                             | Pages already in collection                                                                                               |
| 1 🛛                                                                  |                                                                                                    |
|                                                                      | No pages.                                                                                                    |
| Add pages                                                            |                                                                                                    |
|                                                                      | Add pages to collect<br>ages to 'Pages alree<br>use the arrow butt                                                        |

If you want to add more pages later, or remove some of those you have included you can do that by going to **PORTFOLIO** and **Collections** then clicking on the **Manage pages** icon.

| Collections                                                                                                    |                                                                             |                          |
|----------------------------------------------------------------------------------------------------|-----------------------------------------------------------------------------|--------------------------|
|                                                                                                    | + New collection                                                            | Copy a collection        |
|                                                                                                    |                                                                             |                          |
| A collection is a set of pages that are linked<br>permissions. You can create as many collec<br>than one collection.                                                       | to one another and have the same a<br>tions as you like, but a page cannot  | access<br>appear in more |
| A collection is a set of pages that are linked<br>permissions. You can create as many collect<br>than one collection.<br>Collection for assignment                         | to one another and have the same a<br>ctions as you like, but a page cannot | access<br>appear in more |
| A collection is a set of pages that are linked<br>permissions. You can create as many collect<br>than one collection.<br>Collection for assignment<br>Pages for assignment | to one another and have the same a<br>tions as you like, but a page cannot  | appear in more           |